## Navigate to <u>www.elearning.heart.org</u>.

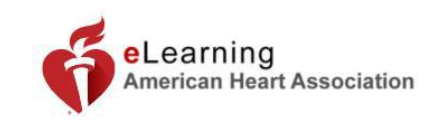

Sign in | Sign Up Search

Q

Courses < About eLearning < Support <

Get Involved ~

A NOTICE – On January 1, 2022, any users that have access to the 2020 Scientific Sessions content will lose access. Users will not be allowed to finish content, review content or claim CE upon losing access. New 2021 Scientific Sessions content will be available with membership benefits or for purchase at that time.

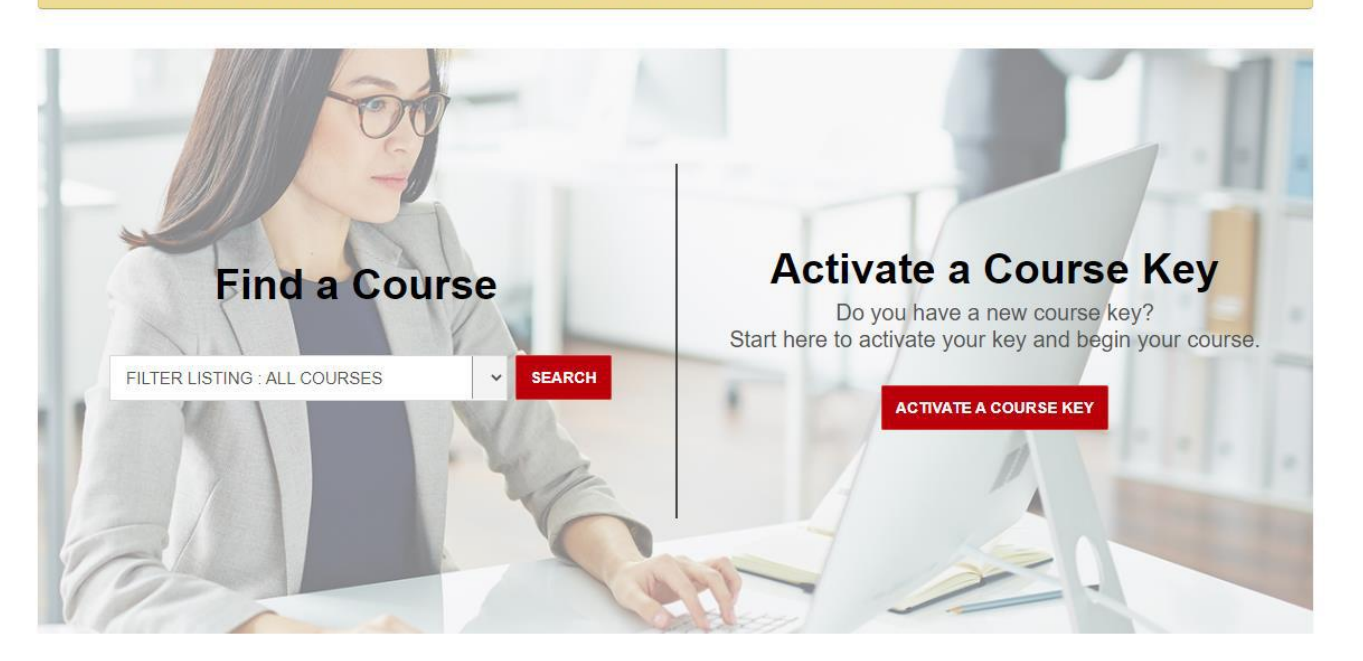

At the top on the right click on "sign in" to log into your account.

| eLearning<br>American Heart Association |               |           |       | @ Crystal Anderson > | Search Q |                |
|-----------------------------------------|---------------|-----------|-------|----------------------|----------|----------------|
| Courses - About eLearning               | g ~ Support ~ |           |       |                      |          | Get Involved ~ |
| Classes                                 |               |           |       |                      | HOME     | > CLASSES      |
| Classes                                 | > Active      | Completed | Share |                      |          |                |
| eBooks                                  | >             |           |       |                      |          |                |

Once you are logged in, at the top on the far left just under the elearning logo you will see "courses". Use the drop-down box and click on Pediatric Advanced Life Support (PALS).

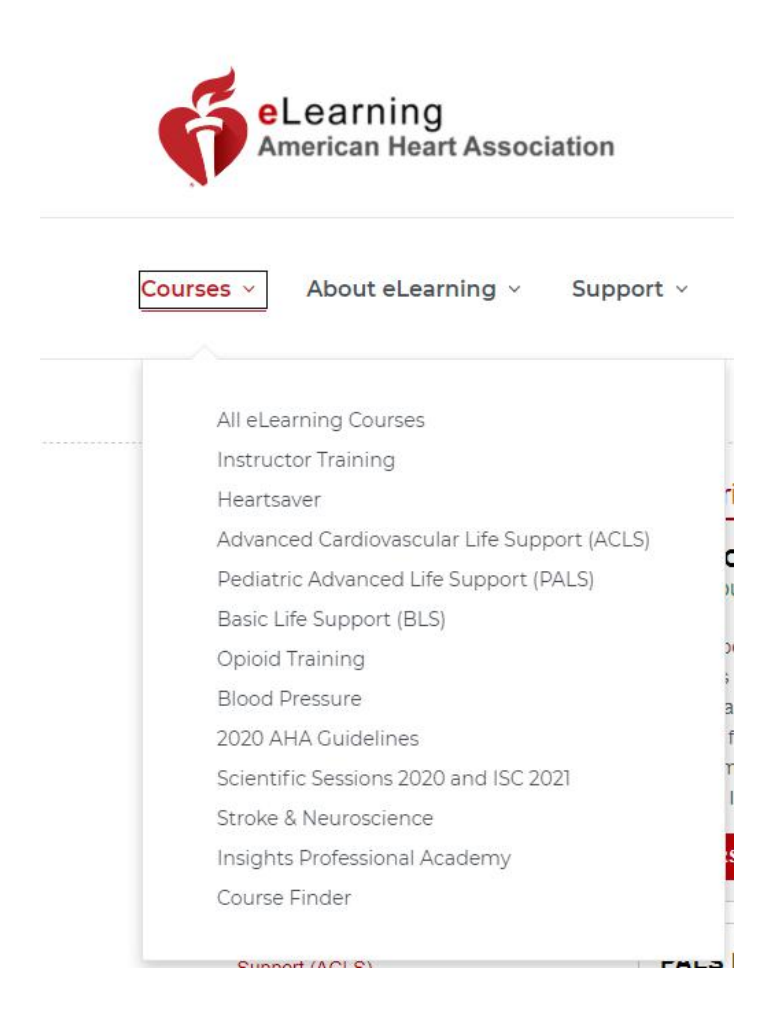

Scroll down to PALS Precourse Self-Assessment and Precourse Work and click on "launch this course".

| Professionals            |  | CUURSE DE TAILS                                                                                                    |  |  |  |  |  |
|--------------------------|--|----------------------------------------------------------------------------------------------------|--|--|--|--|--|
| Skills Session Required  |  |                                                                                                    |  |  |  |  |  |
| Basic Life Support (BLS) |  | PALS Precourse Self-Assessment and Precourse UAUNCH THIS COURSE Work                                                                                                    |  |  |  |  |  |
| Healthcare Professional  |  | (Previously enrolled)                                                                                                    |  |  |  |  |  |
| Guidelines In-Service    |  | The Pediatric Advanced Life Support (PALS) Precourse Self-Assessment evaluates a student's knowledge before the course to<br>evaluate proficiency and determine the need for additional review and practice. The PALS Precourse Work involves a student<br>reviewing course content through online videos before entering the classroom. The video lessons cover multiple medical subjects<br>and each lesson includes questions to engage the student Lesson More ». |  |  |  |  |  |
| Opioid Training          |  |                                                                                                    |  |  |  |  |  |
| Blood Pressure           |  |                                                                                                    |  |  |  |  |  |
| 2020 AHA Guidelines      |  |                                                                                                    |  |  |  |  |  |

## Once you are into the course you will be directed to this screen:

## Welcome to the PALS Precourse Self-Assessment and Precourse Work.

Things to know before taking this course:

- \* All students must complete the Precourse Self-Assessment and achieve a score of at least 70% before taking the PALS Course.
- \* Once a student has passed the Precourse Self-Assessment, they will gain access to the Precourse Work video lessons.
- \* All video lessons must be reviewed before entering the classroom.

\* Students must print their successful Precourse Self-Assessment score report and course completion certificate and bring it with them to class.

Should you leave the course and need to return, you will need to select from the following options. Please note the option details below.

- \* Retake allows you to start over from the beginning (Clicking this will not retain any of your previous progress.)
- \* Resume allows you to pick up where you left off (If you have already completed the Precourse Self-Assessment and need to get back to your scoring report, please select this button)
- \* Review allows you to see what questions you got right and wrong after you have completed the Precourse Self-Assessment

Click the Precourse Self-Assessment START button below to begin.

This course is not optimized for use with Internet Explorer 11 (IE11). Please see our course technical specifications here.

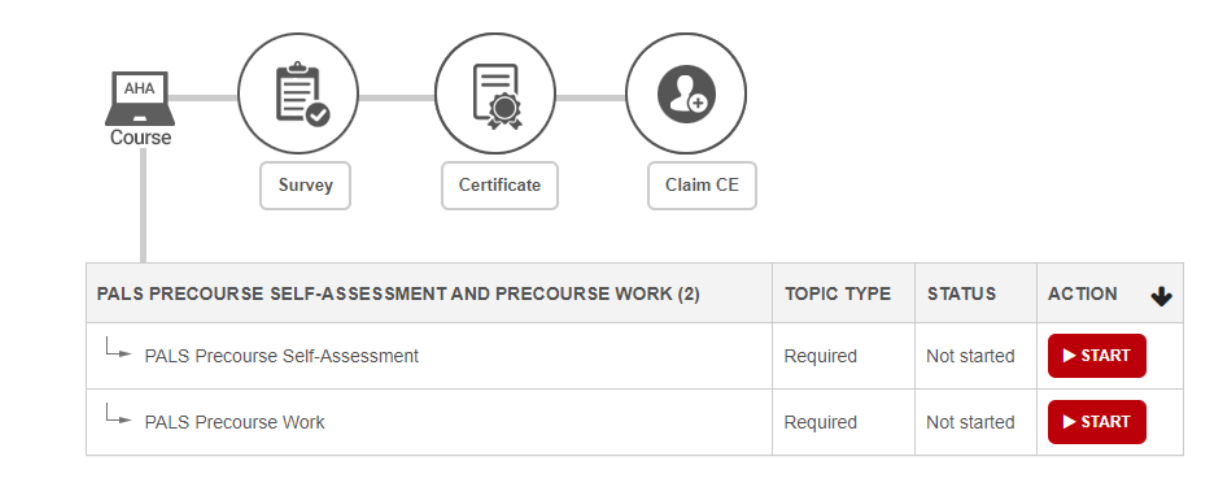

You will then click on the start button at the bottom on the right. You will complete both the PALS Precourse Self-Assessment AND the PALS Precourse Work. Once those are completed you will see the Survey icon in the middle of the page turn red. You will click on the icon and complete the survey, at that point you will see the Certificate icon turn red. Once you click on that icon you will be able to print or save your certificate to present when arriving to the in-class portion of the course.